المواقع الجغر افية للمعاهد العلمية

## طريقة تفعيل مواقع المعهد جغرافياً وإرسالها على بريد الإدارة

1. الدخول على الموقع http://wikimapia.org

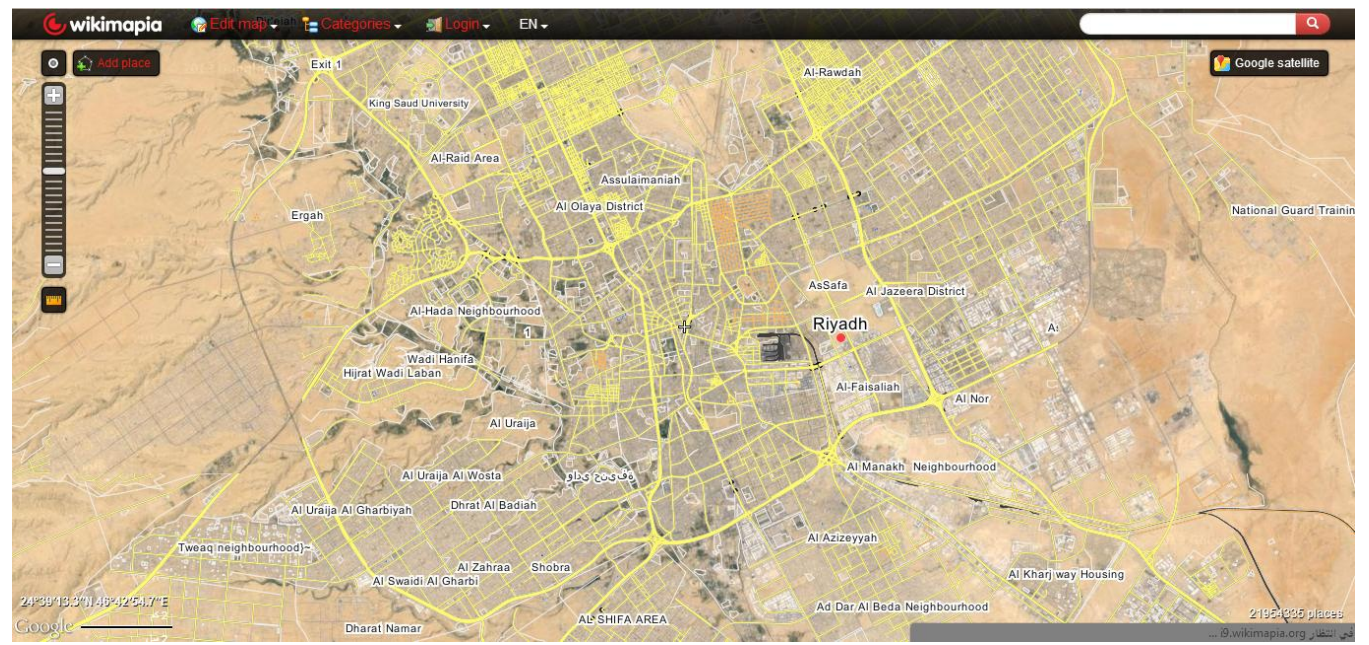

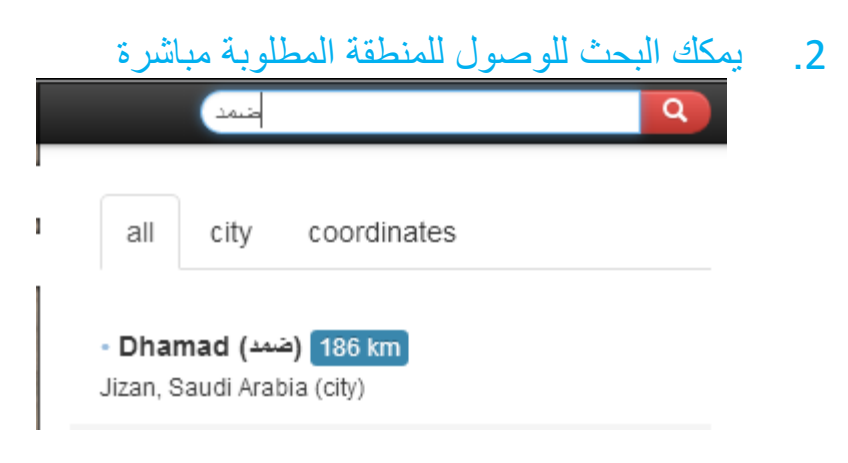

اذهب لموقع معهدك وتعرف على مكانه بالتحديد

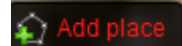

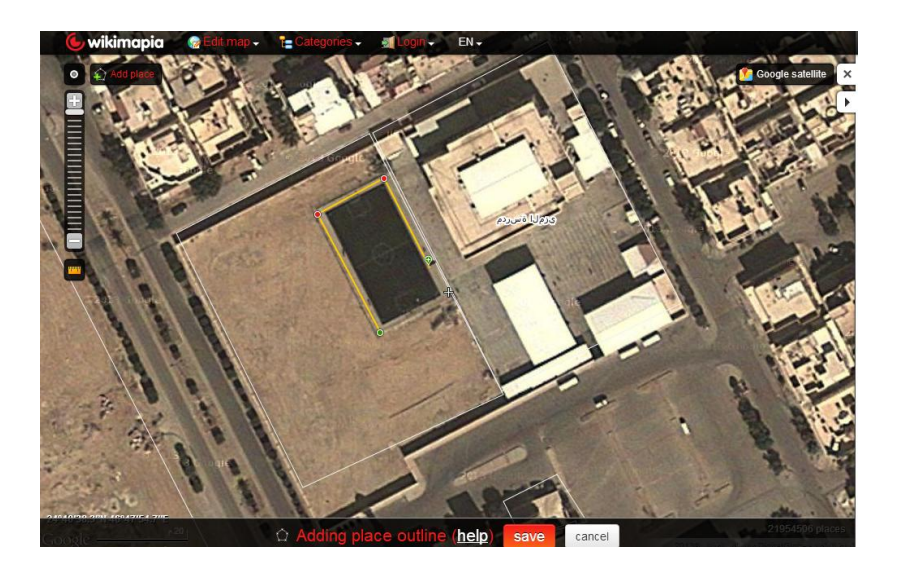

## بعد تحديد المكان انقر على زر الفأرة الأيمن لإنهاء التحديد

| ☆ Editing place outline ( <u>help</u> ) | save | cancel |
|-----------------------------------------|------|--------|
|                                         |      |        |

5. انقر على save

| 🌜 wikimapia 🛛 😪 🖻                         | dit map 🗸 🍵 Categories 🗸 📓 Login 🗸 🛛 EN 🗸                                                                                                    |     |
|-------------------------------------------|----------------------------------------------------------------------------------------------------|-----|
| Menut EN                                  |                                                                                                    |     |
|                                           |                                                                                                    |     |
| Language: English                         |                                                                                                    | 1   |
| * Title                                   |                                                                                                    | 1   |
|                                           |                                                                                                    | 1   |
| Description                               |                                                                                                    | 1   |
| Provide some useful information, describe | e place or explain its strangeness. Two-three lines would be fine.                                                                                                    | - 1 |
|                                           |                                                                                                    |     |
|                                           |                                                                                                    |     |
|                                           |                                                                                                    |     |
|                                           |                                                                                                    |     |
|                                           |                                                                                                    |     |
|                                           |                                                                                                    | 1   |
| Address W Wikipedia                       | link                                                                                                    |     |
| S Categories                              |                                                                                                    |     |
|                                           |                                                                                                    |     |
| Search categories                         |                                                                                                    |     |
| 📽 store / shop <sup>820071</sup>          | Bank <sup>84500</sup>                                                                                                    |     |
| 😂 stadium <sup>74801</sup>                | + hospital <sup>130047</sup>                                                                                                    |     |
| 🏛 temple <sup>120973</sup>                | V lake 304740                                                                                                    |     |
| hotel 232516                              | Sister Stand Stand |     |
| save                                      | Y bar 69990 cancel                                                                                                    |     |
| rsity 69983                               | water 380009                                                                                                    |     |

| 🕒 wikimapia                    | 🌍 Edit map 🚽 📑                  | Categories -             | 🍠 Login 🗸             | EN 🗸                             |            |    |
|--------------------------------|---------------------------------|--------------------------|-----------------------|----------------------------------|------------|----|
| <> Menu - EN                   |                                 |                          |                       |                                  |            |    |
|                                |                                 |                          |                       |                                  |            |    |
| Language. Arabic               |                                 |                          |                       |                                  |            |    |
| * Title                        |                                 |                          |                       |                                  |            |    |
| ملعب کرۃ قدم                   |                                 |                          |                       |                                  |            |    |
| Description                    |                                 |                          |                       |                                  |            |    |
| Provide some useful informatio | n, describe place or explain it | s strangeness. Two-three | e lines would be fine |                                  |            |    |
| ملَّحب كرة قَدَم               |                                 |                          |                       |                                  |            |    |
|                                |                                 |                          |                       |                                  |            |    |
|                                |                                 |                          |                       |                                  |            |    |
|                                |                                 |                          |                       |                                  |            |    |
|                                |                                 |                          |                       |                                  | 10         |    |
|                                |                                 |                          |                       |                                  |            |    |
| 🖂 Address 🛛 🕱 W                | ikipedia link                   |                          |                       |                                  |            |    |
|                                |                                 |                          |                       |                                  |            |    |
| Scategories                    |                                 |                          |                       |                                  |            |    |
| Search categories              |                                 |                          |                       |                                  |            |    |
| store / shop <sup>820071</sup> | 🥃 ba                            | nk <sup>84500</sup>      |                       |                                  |            |    |
| Stadium <sup>74601</sup>       | <b>+</b> ho                     | spital <sup>130047</sup> |                       |                                  |            |    |
| ₫ temple <sup>120973</sup>     | 🕜 lai                           | (e <sup>304740</sup>     | ſ                     | *Colors BLUE A lake is a large   |            |    |
| hotel 232516                   | ∠ isl                           | and <sup>71002</sup>     |                       | body of water that is physically |            |    |
| save                           |                                 |                          |                       | separated from the ocean. It may | cancel     |    |
| rsity 09983                    |                                 |                          |                       |                                  |            |    |
|                                |                                 |                          |                       |                                  |            |    |
|                                |                                 |                          |                       | save                             | ثم انقر عل | 6  |
|                                | 10.000                          |                          | و به اسر ور           |                                  | ہے ،سر سے  | .0 |
|                                | بنفس المسمى                     | البحت عنه                | له ويمكنك             | موقعك على الخريط                 | ثمت اضافه  | .7 |
|                                | بة                              | معهد الدر ع              | بته وليكن             | لأسم الذي قمت بكتا               | ابحث على ا | .8 |
|                                |                                 |                          |                       |                                  |            |    |

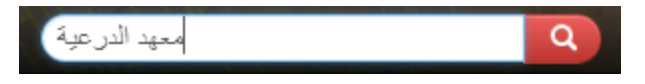

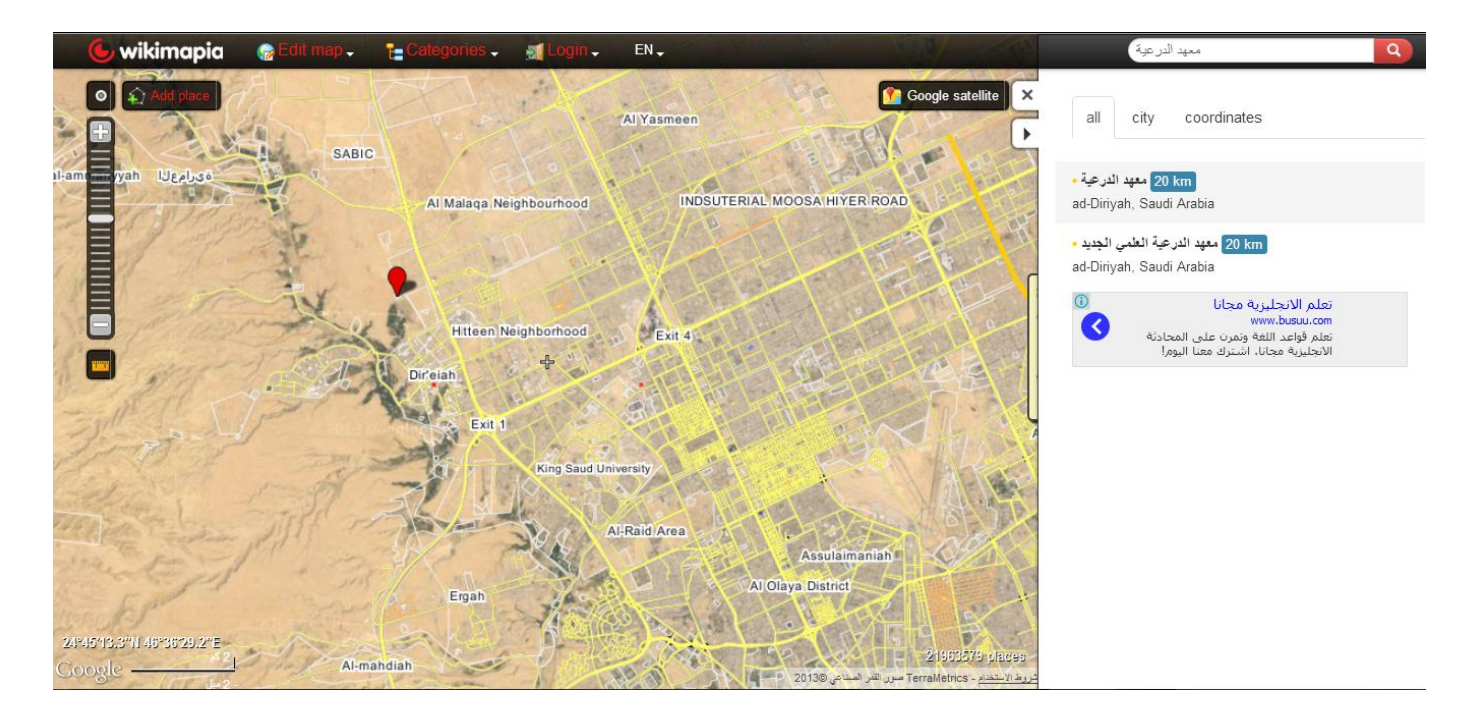

## 9. بعد النقر على اسم المعهد سيظهر لك صورته من الأقمار الصناعية

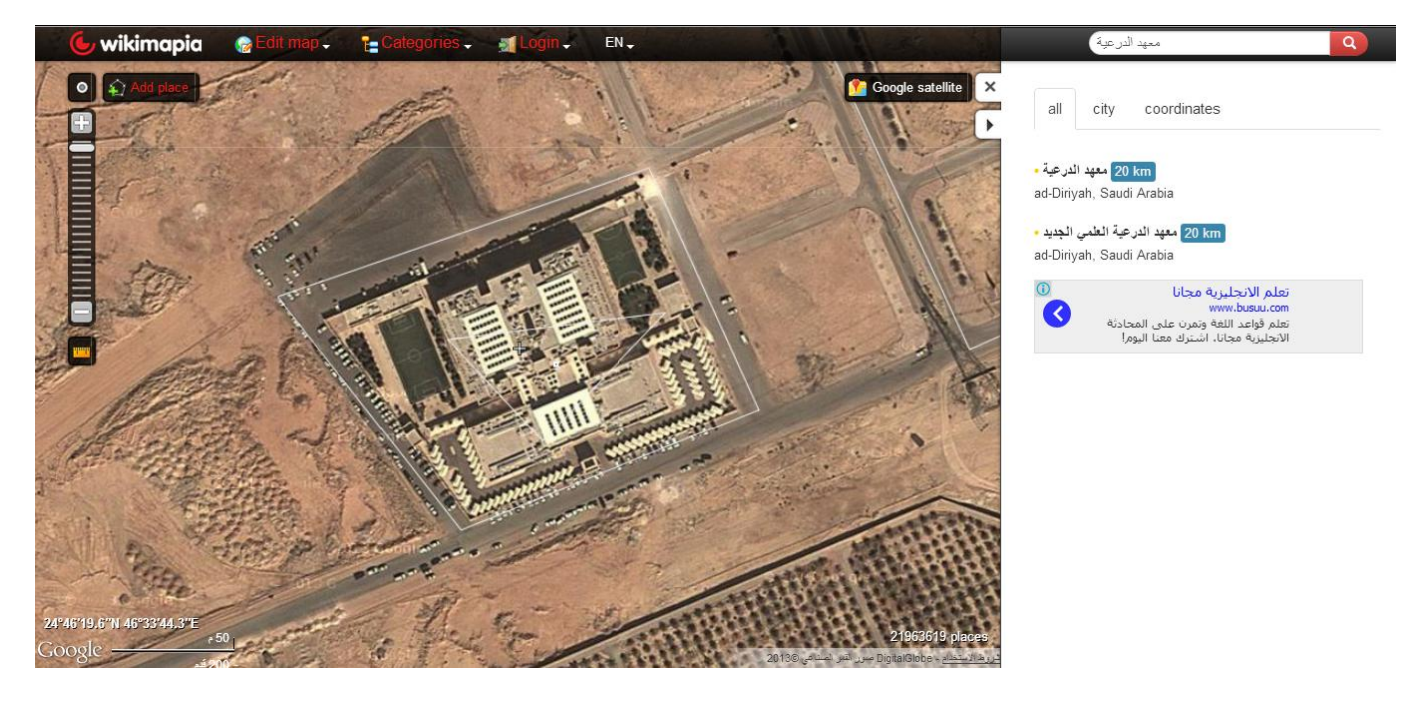

10. بعد ذلك قم بإرسال الرابط الذي يظهر لك وهو يعتبر بمثابة عنوانكم على الإنترنت

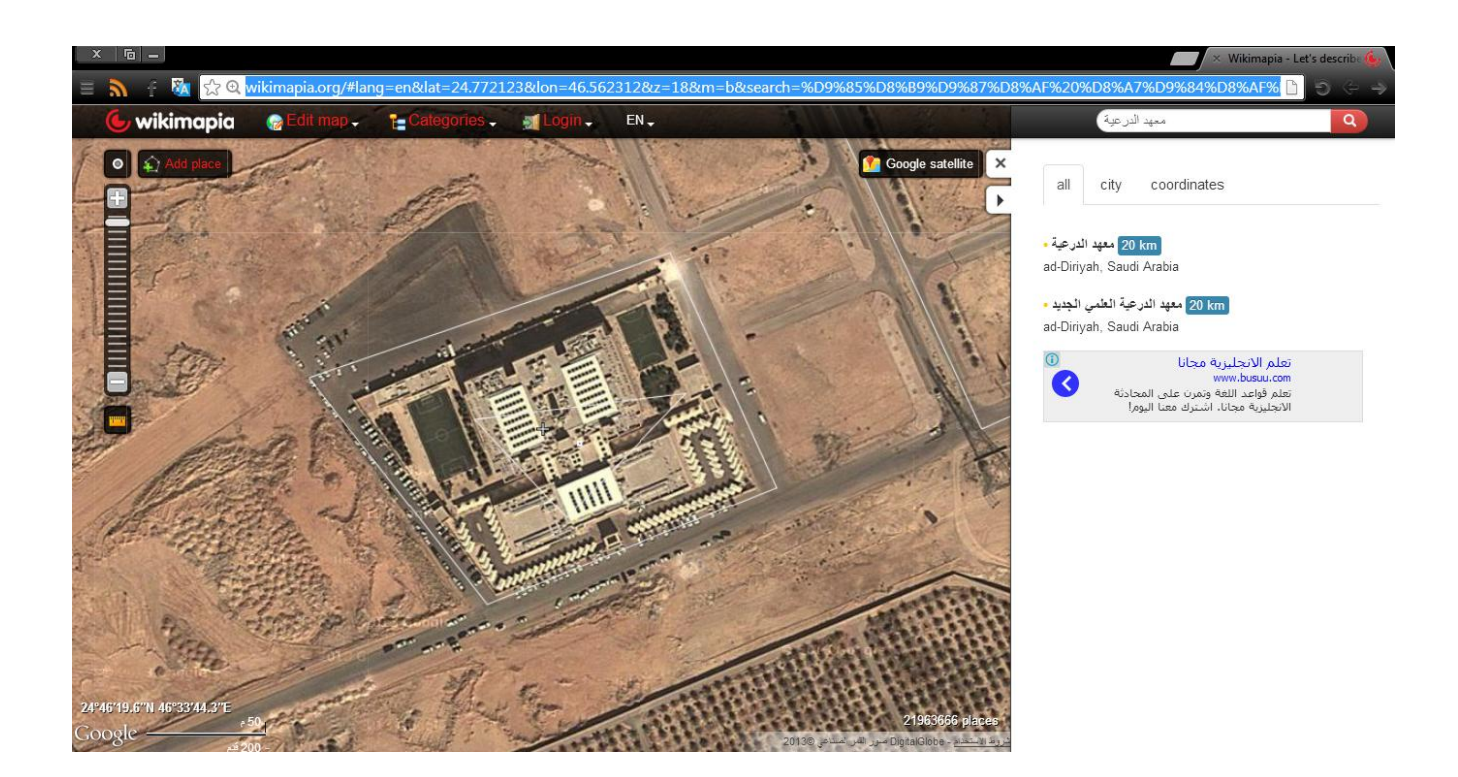

http://wikimapia.org/#lang=en&lat=24.772123&lon=46.562312&z=18&m=b&sear ch=%D9%85%D8%B9%D9%87%D8%AF%20%D8%A7%D9%84%D8%AF%D8%B1%D8%B9% D9%8A%D8%A9

**11.** وأخيراً ارسال الرابط على البريد التالي myamri@imamu.edu.sa

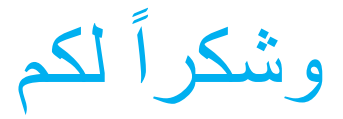